### **Attorney Proxy Assignment**

### Adding a Proxy (Not previously registered in CompHub)

CompHub offers a Self Service to manage Attorney Proxies, you can find this utility under Start New Action>Administrative>Attorney Proxy Assignment.

Check the New User Checkbox. CompHub will display the full form to identify the new user. 2 Once the new user's information is added they will receive a notification from CompHub.

| 1 CompHul                  | b d   | lisplays a list of the cur | rent Proxies, click / | Assign User to add a new | v one.      |                 |               |                |                |        |
|----------------------------|-------|----------------------------|-----------------------|--------------------------|-------------|-----------------|---------------|----------------|----------------|--------|
| ttorney Proxy Assignment > | Submi | nit                        | <u>~</u>              |                          |             | Assign Us       | ser           |                |                | × ۲    |
|                            |       |                            |                       |                          |             |                 |               |                |                |        |
|                            |       |                            | No records            |                          |             | New User:       | User:         | Q              |                |        |
| New Assignment             |       | ^                          |                       |                          |             | Reset           | •             |                |                |        |
| Assign User                |       |                            |                       |                          |             |                 |               |                |                |        |
| 1                          | _     |                            |                       |                          |             |                 |               |                |                |        |
|                            | A     | ssign User                 |                       |                          |             |                 |               |                |                | ж X    |
|                            |       |                            |                       |                          |             |                 |               |                |                |        |
|                            | 1     | New User: 🛛 💟              | User:                 |                          |             |                 |               |                |                |        |
|                            |       | V Identity                 |                       |                          |             |                 |               |                |                |        |
|                            |       | First Name:                |                       | Middle Name:             |             | Last Name:      |               | Su             | ffix: Please s | select |
|                            |       | Date of Birth:             | MM/dd/yyyy            | Gender:                  | Unspecified | Marital Status: | Please select | • ss           | N:             |        |
|                            |       | ✓ Contact Information      |                       |                          |             |                 |               |                |                |        |
|                            |       | Email:                     |                       | [                        |             | Phone:          |               |                | Ext.:          |        |
|                            |       | Address                    |                       | L                        |             |                 |               |                |                |        |
| lick 'Reset'               |       | Address Type:              |                       | Diagon colort            |             | Country         |               |                |                |        |
| orm over.                  |       | Autress type.              |                       |                          |             | State:          |               | 03             |                |        |
|                            |       | Line 1:                    |                       |                          |             | State:          |               |                |                |        |
| $\backslash$               |       | Line 2:                    |                       |                          |             | County:         |               | Please select. |                |        |
| $\sim$                     | •     | Line 3:                    |                       |                          |             | Heatel Cade:    |               |                |                |        |
|                            |       |                            |                       |                          |             | Postal Code.    |               |                |                |        |

## Adding an Attorney Proxy

#### Adding a Proxy (Existing CompHub User)

CompHub offers a Self Service to manage Attorney Proxies, you can find this utility under Start New Action>Administrative>Attorney Proxy Assignment.

| Attorney Proxy Assignment > Submit      |                                 |
|-----------------------------------------|---------------------------------|
| New Assignment<br>Assign User.          |                                 |
| 1 Click Assign User to add a new Proxy. | 1 CompHub displays the pay user |
| Assign User                             |                                 |
| New User:                               |                                 |

Search for a proxy using the fields provided, once the system has 3 returned results click the proper row. 53 × Search Criteria Last Name First Name: Primary Email Address: Please select an item First Name Email Last Name Forrester James jforrester@wcc.invalid Jones Darlene djones@wcc.invalid Davis Catherine Ryenumula@wcc.state.md.us Todd todd.brown@wcc.invalid Brown Rob rob.zombie@wcc.invalid Zombie djalagam@wcc.state.md.us Jalagam Dhanvantar Cancel Search etails, confirm accuracy and click Submit in the botton right hand corner of the page.

01 GENERAL DELIVERY BALTIMORE MD 21203-0000

Last Name: Forrester

# **Attorney Proxy Assignment**

#### **Revoking a Proxy**

Revoking a proxy is a quick task to complete, simply check the revoke checkbox for the user you would like to remove as proxy and submit the form.

| 1 | Checi  | k the Revoke checkbox to remove | the Proxy listed | in the row.   |                    |       |        |
|---|--------|---------------------------------|------------------|---------------|--------------------|-------|--------|
|   |        |                                 |                  |               | -                  |       |        |
|   | Attorr | ney Proxy Assignment › Submit   |                  |               |                    |       |        |
|   | $\sim$ | Current Proxies                 |                  |               |                    |       |        |
|   |        | Name                            |                  | Email         |                    | Phone | Revoke |
|   |        | DWIGHT SCHRUTE                  |                  | dwight.schrut | te@comphub.invalid |       |        |
|   |        | MOXY PROXY                      |                  | moxy.proxy@   | )wcc.invalid       |       |        |
|   |        |                                 |                  |               |                    |       |        |
|   | Nev    | v Assignment                    |                  |               |                    |       |        |
|   | A      | ssign User                      |                  |               |                    |       |        |
|   |        |                                 |                  |               |                    |       |        |

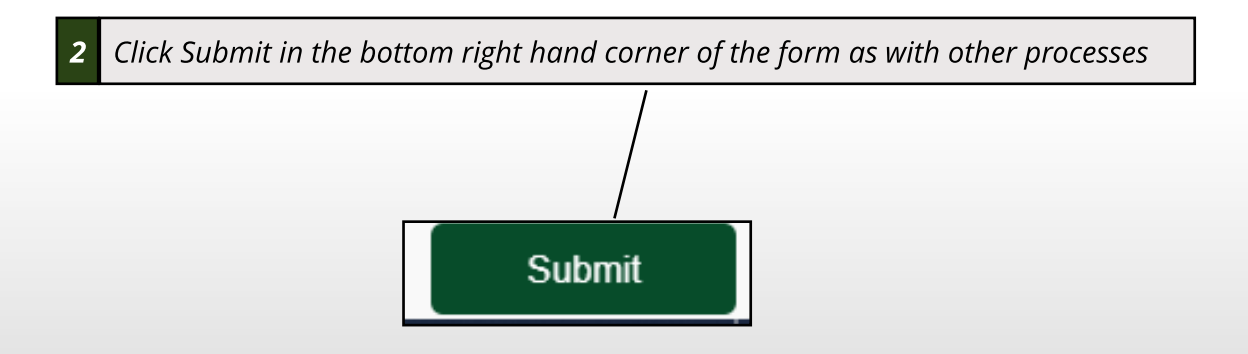